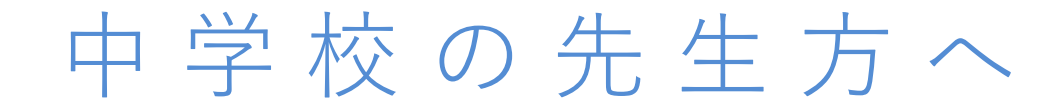

## 「苫小牧中央高等学校 確認サイト」へのアカウント登録方法

苫小牧中央高等学校 確認サイトログイン画面・新規登録画面のQRコード

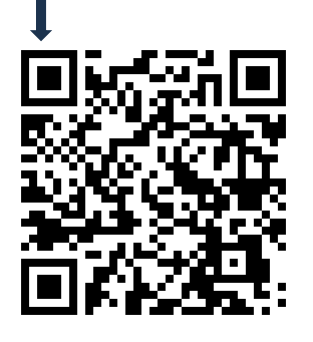

受験生の出身校の先生が確認サイトに登録・ログインすることによって以下の操作が可能です。
・生徒の出願状況等(出願内容、支払状況、合否)の確認
・苫小牧中央高等学校からのメール受信
※登録されたメールアドレスに送信されます

(http://seed.software/teacher/login?school\_code=tomachuo)

※申請先学校ごとにURLが異なるためご注意ください。

※申請先学校ごとにアカウント登録する必要がございます。

※登録にはメールアドレスが必要です。

※メールが届かない場合、メールの受信設定の見直しをお願いいたします。 ドメイン指定:@seed.software

※既に他の学校で同じメールアドレスを登録済みの場合は、同じメールアドレスを使って登録 することも可能です。

※アカウントの有効期限は今年度のみとなり、翌年度は再度新規登録が必要となります。

※登録は、1つの学校からは1アカウント(1名)のみ可能です。

※アカウント承認前に苫小牧中央高等学校より確認の連絡がある場合がございます。

## 裏面もご参照ください

 ログイン画面下部に表示される「新規 登録」から新規アカウント登録を行い ます。入力したメールアドレスへ、本 登録用のURLを記載したメールが送信 されます。URLをクリックし本登録へ お進みください。

※既に他の学校で同じメールアドレスを 登録済みの場合は、ログイン画面下部の 新規登録から「他校でアカウント登録済 みの方」へお進みください。

| 確認サイト<br>ログイン画面                                                                                                    |
|----------------------------------------------------------------------------------------------------|
| 出腺先学校ごとにアカウント登録画面のURL(ログイン画面のURL)が異なり、<br>サービスをご利用いただくためには、それぞれの出願先学校でアカウント登録を行う必要がござ<br>います。<br>「苫小校中央高寺学校Jの確認サイトに登録活みの方は<br>以下にメールアドレスとバスワードを入力してログインしてください。                 |
| メールアドレス                                                                                                    |
| パスワード 🔒                                                                                                    |
| □ 茨国からメールアドレスの入力を容易                                                                                                    |
| ロダイン                                                                                                    |
| パスワードを忘れた方はごちら                                                                                                    |
| 新規登録                                                                                                    |
| <br>「苫小牧中央高等学校」の確認サイトに未登録の方は以下から「新規登録」に進んでください。<br>ただし、既に今年度後の学校でアカウント登録港の場合は、<br>同じメールアドレスモ用いて「古小地中央高学校」に対しても登録が可能です。<br>その場合は、「他校でアカウント登録酒の方」へ進んでください。<br>※アカウントは毎年リビットされます。 |
| 377.48.202.53                                                                                                    |
|                                                                                                    |

 本登録画面では所属学校名の選択や、学 年主任の先生等の名前の入力等を行って ください。完了後、本登録完了メールが 送信されます。

※右記画像の赤枠部分から自校を選択して ください。選択肢にない場合は、本校へ その旨ご連絡ください。

| アカウント                          | を使用する先生の情報をご入力ください |
|--------------------------------|--------------------|
| <b>申請先学校</b><br>申請先学校名         |                    |
| 学校名 *<br>▼学校<br>*選択肢の中に無い場合は申請 | *                  |
| 先生氏名(姓) ※                      | 先生氏名(名) 🕷          |
| 氏名(姓)                          | 氏名(名)              |
| ふりがな(姓) 💌                      | ふりがな(名) 💥          |
| C                              |                    |

- 本登録完了後、画面の案内に従いログインをします。
   本校からアカウントの承認がされるまでは、確認サイト内での情報閲覧はできません。
- 本校からのアカウント承認後、登録されたメールアドレスに承認完了メールが届きます。
   承認後は自校の生徒の「入試への出願状況」を確認することが可能です。生徒の行をクリックすると、詳細な内容確認をすることができます。

## ※確認サイトから生徒の登録内容等を変更することはできません。変更をご希望の際は、苫小 牧中央高等学校まで直接ご連絡ください。

| 入試選択  |       |         |      |        |      |      |
|-------|-------|---------|------|--------|------|------|
| 入試名 * |       |         |      |        |      |      |
| 受験番号  | 出願者氏名 | ふりがな    | 受験料  | 合否状況   | 入学金  | 入学意思 |
| 12345 | 鈴木一郎  | すずきいちろう | 入金済み | 合格     | 入金済み | 入学   |
| 67890 | 佐藤花子  | さとうはなこ  | 入金済み | 繰り上げ合格 | 未入金  | 入学   |